## ゆたかなまナビの教職員登録 簡易マニュアル(設置者が登録する場合)

<登録手順>

- ゆたかなまナビ(https://yutakanamanabi.kdg.jp/)「施設管理者ログイン」から、園のIDとPWでログイン
   設置者管理画面の「設定|メニューの「職員管理|をクリック
- 3 「職員一覧|画面の「職員登録|をクリックし、「新しい職員の情報を入力する|をクリック
- 4 「職員情報登録|画面から、「必須|項目を入力し、「保存|をクリック
- 5 登録したメールアドレスに確認メールが送信されるので、教職員がメールのURLをクリックし登録完了
- 6 設置者は、「設定」メニューの「職員管理」「職員一覧」から、該当職員の「職員番号」をクリックし、 表示された職員番号通知資料を職員に配布
- 1 ゆたかなまナビ(https://yutakanamanabi.kdg.jp/) 「施設管理者ログイン」から、園のIDとPWでログイン

| ゆたかなまナビとは | 教職員ログイン | ゆたかなまナビ<br>設置者管理画面 (静岡県)<br>ログインID: |
|-----------|---------|-------------------------------------|
| 施設管理者ログイン | 新規登録    | /ズワード:<br>ログイン<br>/ズワードを知れた方はこちら    |

2 設置者管理画面の「設定」メニューの「職員管理」をクリック

| ゆたかなまナビ 設置者管理画面 (公社) 静岡県私立幼稚園振興協会 |                     |              | 幼稚園振興協会(静岡県都 | 浄岡市癸区) [ロクアウト] |          |                 |
|-----------------------------------|---------------------|--------------|--------------|----------------|----------|-----------------|
| ゆたかなまナビHPへ                        | 潤い合わせ リリースノー        | ト 不具合報告      |              |                | メルマガ登録者数 | : 10名 (22歳以下7名) |
| お知らせ                              | イベント                | 合同就職説明会      | 求人           | スカウト           | 研修       | 設定              |
|                                   |                     |              |              |                |          | 幼稚園情報設定         |
| 2024/3/1 【重要なお                    | 「知らせ」利用者の皆様へ        |              |              |                |          | 職員管理            |
| 2025/4/1 設置者管理                    | <b>裡画面の新機能をリリース</b> | しました。詳細はリリース | ノートでご確認ください。 |                |          | 権限管理            |
|                                   |                     |              |              |                |          | ログ管理            |

3 「職員一覧」画面の「職員登録」をクリックし、「新しい職員の情報を入力する」をクリック

| ゆたかなまナビ 設置者管理画面  |            |                                                                                                    |                                                                                                    | (公社) 静岡県私立公                                             | 加維國振興協会(静岡県 静 | 岡市葵区) [ログアウト] |
|------------------|------------|----------------------------------------------------------------------------------------------------|----------------------------------------------------------------------------------------------------|---------------------------------------------------------|---------------|---------------|
| ゆたかなまナビHPへ お問い合わ | かせ リリースノート | 不具合報告                                                                                                    |                                                                                                    |                                                         | メルマガ登録者数:     | 10名(22歳以下7名)  |
| お知らせ             | イベント       | 合同就職説明会                                                                                                    | 求人                                                                                                    | スカウト                                                    | 研修            | 設定            |
| 職員一覧             |            |                                                                                                    |                                                                                                    |                                                         | 職員            | 登録 研修履歴集計     |
|                  |            | 職員登録<br>新しい職員の情報<br>新しい職員の情報<br>新したの事件<br>を申達採用の方の選<br>う新規登録は行わな<br>転員番号を入力し<br>他の幼稚園からの転<br>※ 対象者の職員費号<br>日最番号を入力し<br>利用者(求職者)か | を入力する<br>ここのでいていた。こちらを選択し<br>ほか場合、以前の幼稚園で臨員書<br>いようにしてください、(研修現<br>て登録する<br>職者を登録する場合は、こちらを<br>き(12桁)が必要になります。<br>て登録する<br>う臨員登録の申職があった場合は | ×<br>てください。<br>特をお持ちの場合はごちらか<br>歴がらき継げません)<br>選択してください。 |               |               |
|                  |            | ※ 職員登録中請時に                                                                                                    | 第行される <b>申請番号</b> (6桁)が必                                                                                                    | 要になります。<br>関じる                                          |               |               |

4 「職員情報登録」画面から、「必須」項目を入力し、「保存」をクリック

## 職員情報登録

- ▲ メールアドレスを登録する場合の注意点
- 携帯メールアドレスを登録される場合、迷惑メールの設定により登録確認用メールが届かない場合があります。
   お手数ですが、以下のページを参考にご契約のキャリアのメール設定をご確認いただき、【@kdg.jp】からのメールを受信できるように設定変更をお願いいたします。
   ⇒ メール設定の変更手順
- 以下のメールアドレスは当サイトからのお知らせメールが送信できないため、登録できません。
   .abcde@example.com ドットではじまる
   ab..cde@example.com 達続したドットが含まれている
   アットマークの前がドット

※ 同姓同名かつ同一生年月日の職員は登録できません。

| 688 (漢字)       | 姓 (漢字) 名 (漢字)                                                                                                    |
|----------------|----------------------------------------------------------------------------------------------------|
| 1000 氏名 (ふりがな) | 姓 (ふりがな) 名 (ふりがな)                                                                                                    |
| ●◎◎■ 生年月日      | 西暦 年 7月 7日                                                                                                    |
| 職種             | ~                                                                                                    |
| ハンドブック         |                                                                                                    |
| 性别             |                                                                                                    |
| 就職年月日          | 西暦 年 7月 7日                                                                                                    |
| 前歷年数           | ▼ 年 ▼ ヶ月                                                                                                    |
| 田所             | <ul> <li> 動便番号         <ul> <li></li></ul></li></ul>                                                                                                    |
| ●238 メールアドレス   | ** メールアドレスの登録が必須になりましたのでご登録ください。<br>詳細はこちらをご覧ください。  ** 入力したメールアドレス宛に確認メールが送信されます。  ** 決帯メールアドレスを登録する場合は、迷惑メールの設定により確認メールが届かない場合があります。 「メール設定の変更手順」をご確認タイルアドレスの登録は反映されません。 ** 効雑国の代表メールアドレスは複数の職員様の登録には利用できませんので、職員様の個人メールアドレスをご入力ください。 ** 参加される研修の大事なご案内を受け取りたいメールアドレスを登録ください。 ** 研修会の受付票PDFが研修会開催前に届きます。 |
| 管理画面のログイン      | ○ 許可する ● 許可しない                                                                                                    |
| 戻る             | 保存                                                                                                    |

- 5 登録したメールアドレスに確認メールが送信されるので、教職員がメールのURLをクリックし登録完了
- 6 設置者は、「設定」メニューの「職員管理」「職員一覧」から、該当職員の「職員番号」をクリックし、 表示された職員番号通知資料を職員に配布